## 多媒体教室操作手册

1、关于启动多媒体设备:

带有金属讲台的教室均带有面板,如图

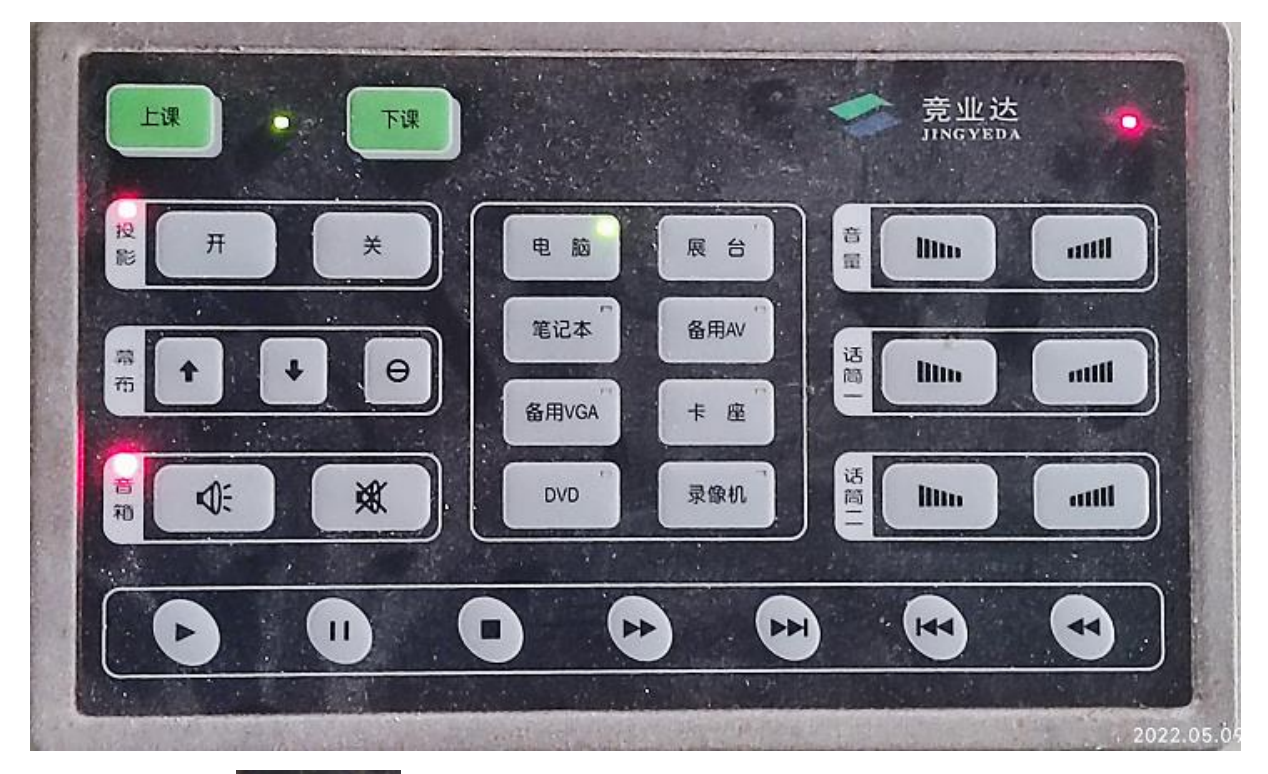

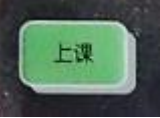

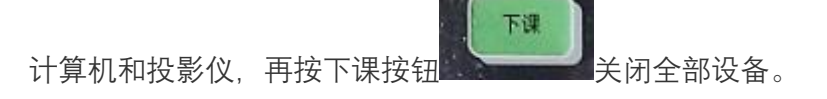

如果进入教室时发现面板灯已亮,教室设备已关闭并且无法启动,投影音频无反应等问题,需先按下课键等待面板灯熄灭,再按正常流程启动设备。

部分教室计算机启动可能会出现如下画面

Drive 2 not found: Serial ATA, SATA-2 Alert! Failed to detect one or more drives during POST. Strike the F1 key to continue, F2 to run the setup utility Press F5 to run onboard diagnostics

Phoenix ROM BIOS PLUS Version 1.10 A02 Copyright 1985-1988 Phoenix Technologies Ltd. Copyright 1990-2009 Dell Inc. All Rights Reserved

Dell System OptiPlex 380 Series BIOS version A02 www.dell.com

Performing automatic IDE configuration... Drive 0: Disk Drive Time-of-day not set - please run SETUP program Invalid configuration information - please run SETUP program Alert! System battery voltage is low. Strike the F1 key to continue, F2 to run the setup utility Press F5 to run onboard diagnostics

,此时按 F1 即可进入系统。

需要注意该机型投影关机需要按待机键两次

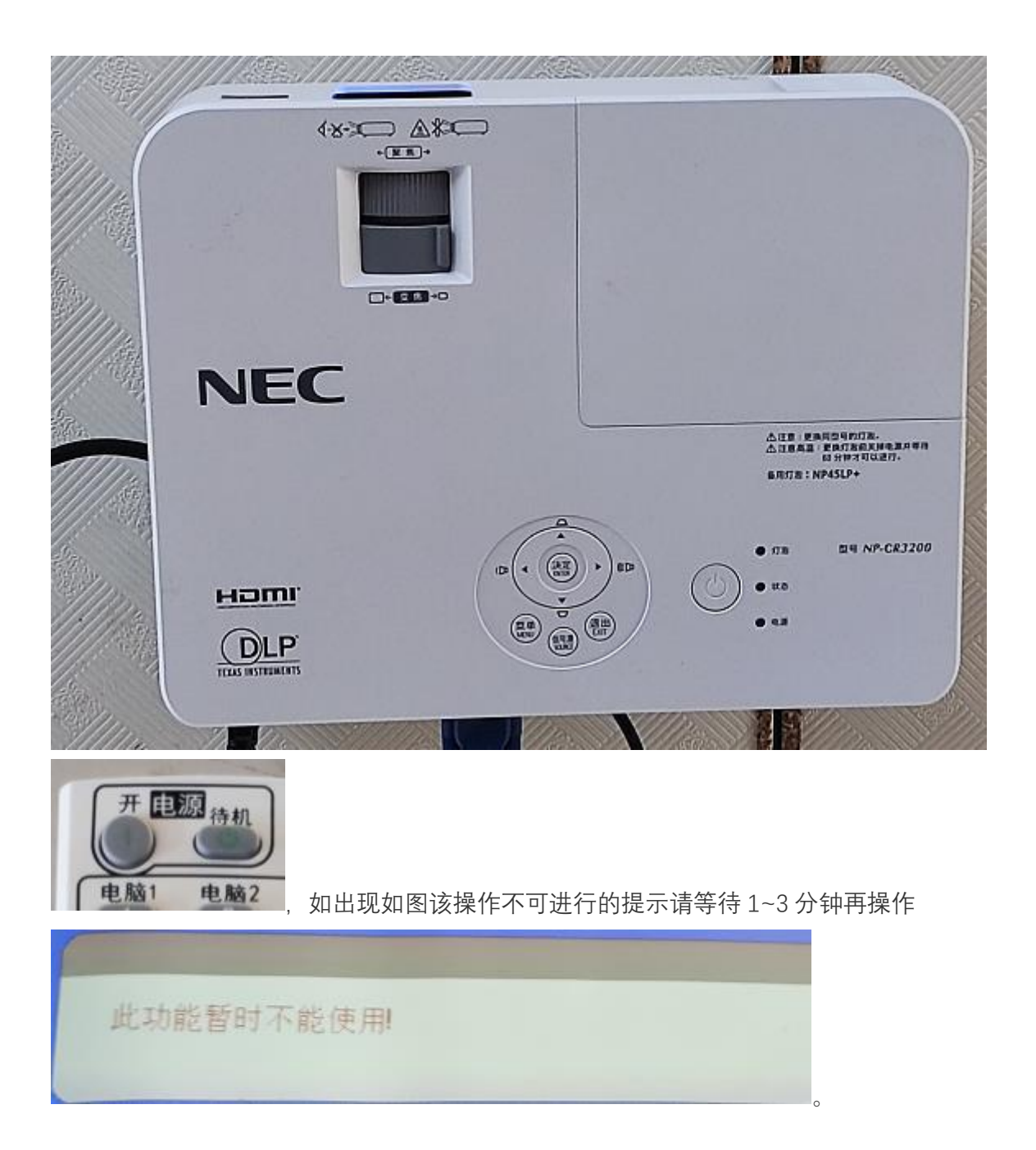

2、关于面板失效的情况:

如教室的面板无法正常操作,请在讲台右下角寻找到如图所示设备。

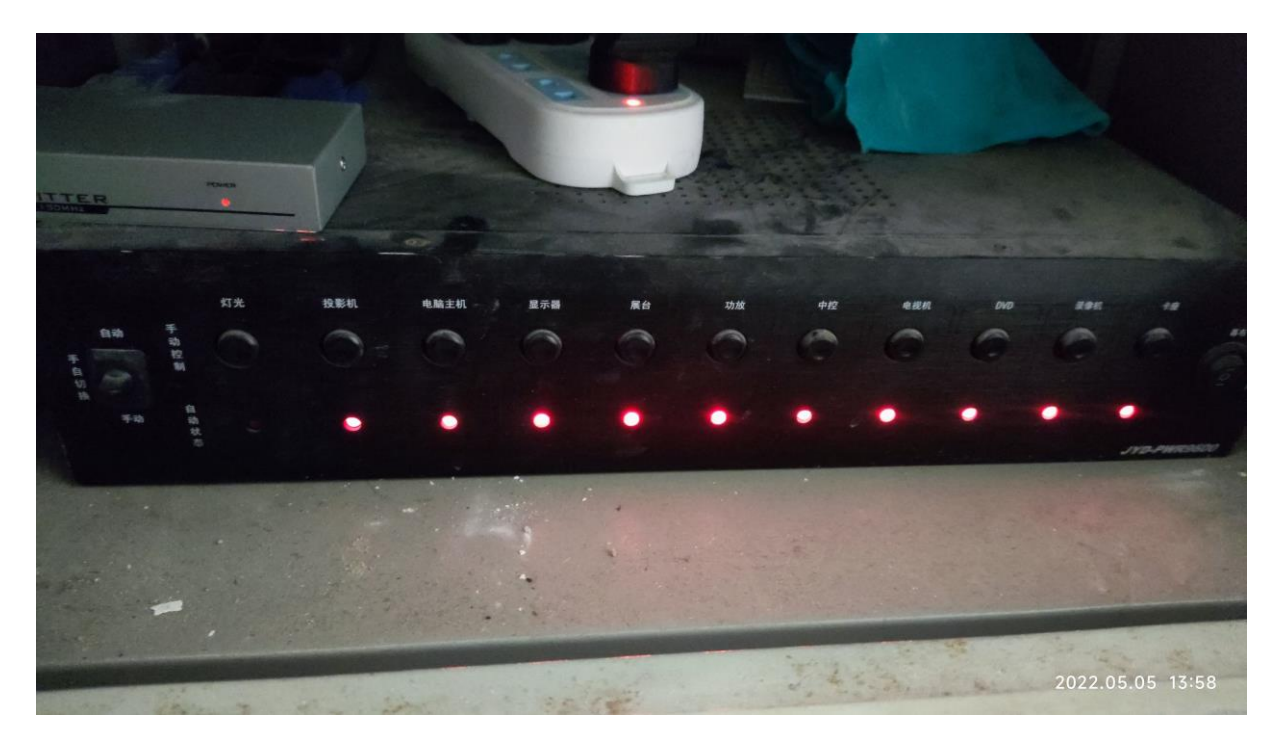

此设备为中控台,首先确认左侧的拨片是否已拨向手动,然后即可通过中间的一排按钮操 作设备启动和关闭,红灯亮即为启动。确认全部为启动状态后再启动计算机和投影仪(按 钮按下即为启动,部分灯不亮时或较暗时一般不影响设备启动) 没有面板和中控的教室直接启动计算机和投影,下课也正常关闭。

3、关于幕布升降:

在面板功能正常的情况下只需点击上课即可自动降下幕布,面板上幕布二字的右侧箭头可 控制幕布升降。

部分面板失效的情况下如需操作幕布,首先请找到第二项**《关于面板失效情况》**的中控 台,拨动设备标右侧的幕布按钮可直接控制大部分教室的幕布升降,

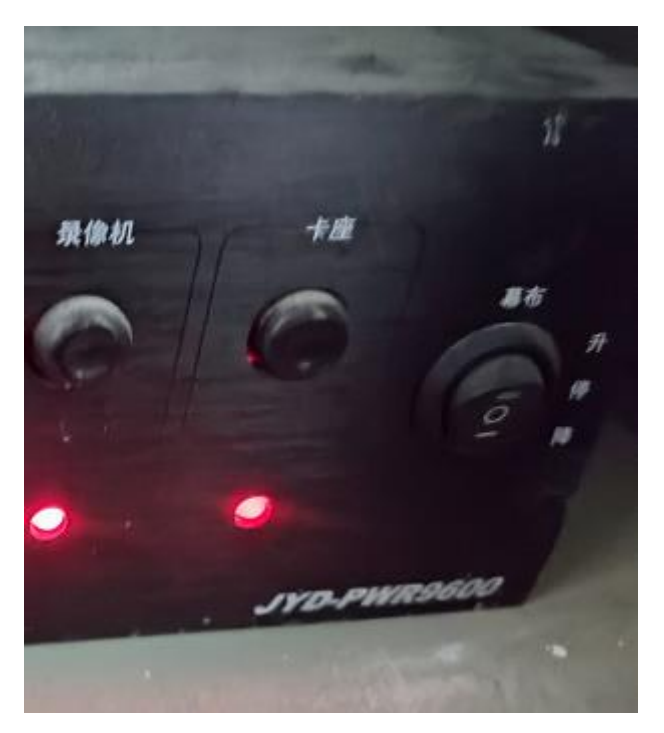

如该按钮失效, 需寻找类似的白色遥控器或带箭头的白色面板操作幕布升降

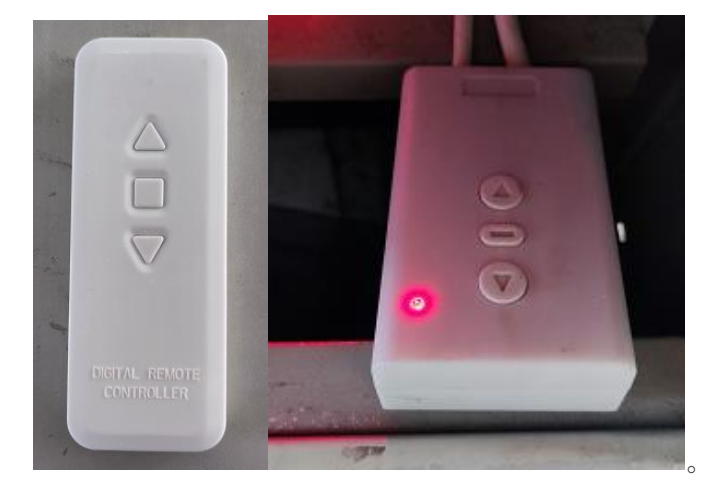

4、关于教室音响设备:

音量大小一般只通过计算机系统调整,如发现设备没有声音,功放设备**(如无异常请勿操 作功放以免影响其他教师上课**),此设备一般放置在金属讲台的中控台右下方,或者木制讲 台的柜门中

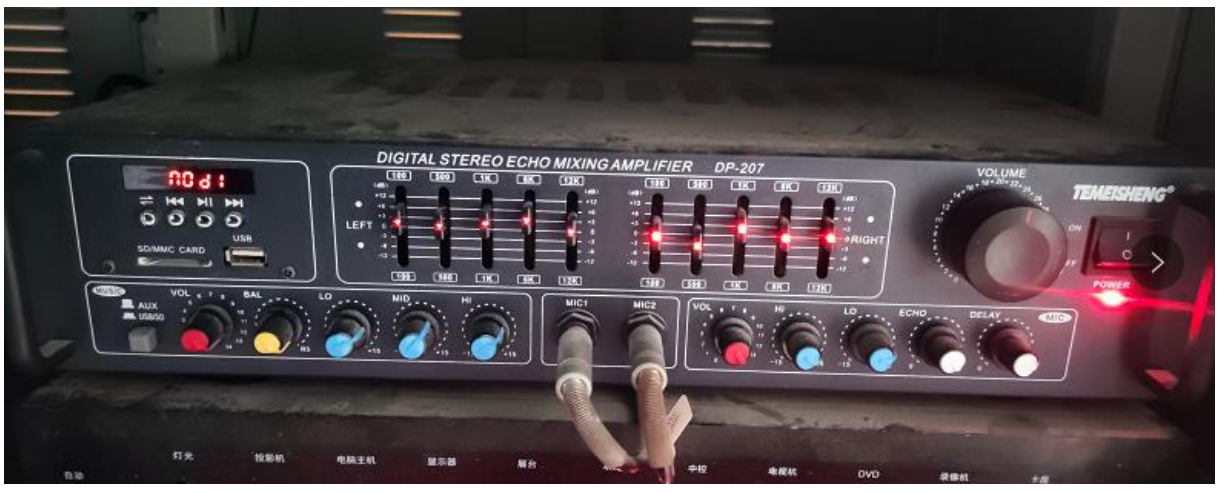

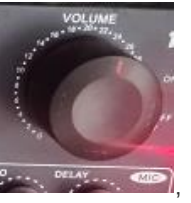

, 右侧的旋钮可控制音量大小 二 三 三 二 如旋钮处于音量正常的情况下仍无声音, 确

LAUX USB/SD 是否处于突出状态(即 AUX 模式),左侧按钮可

认标记名为 AUX/USB 的按钮

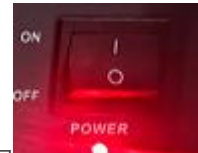

控制功放启动和关闭 50%以下或关闭功放。 。如发现音响电流声过大可使用旋钮将功放音量调整至

部分教室使用如下图型号功放,左侧为功放开关,右侧调节音量。

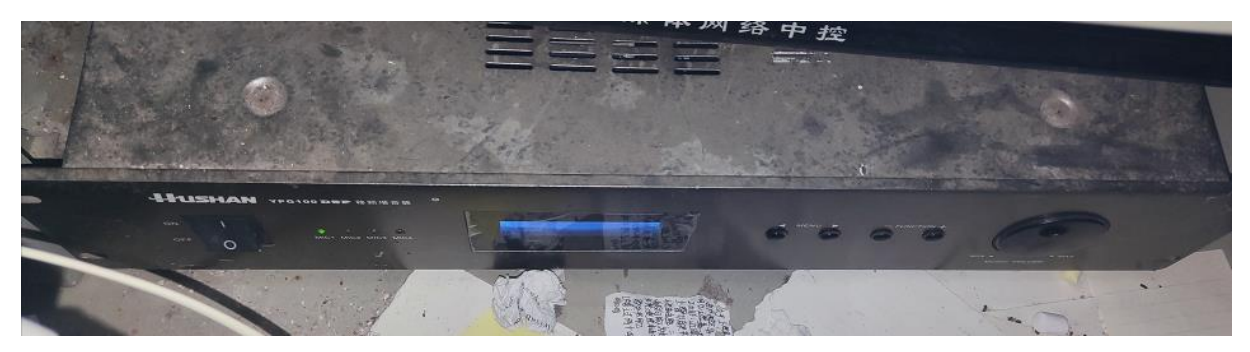

如果中控是处于手动状态,首先查看中控上标示功放的红灯是否点亮,如无点亮则通过红 灯下方的开关切换电源状态。

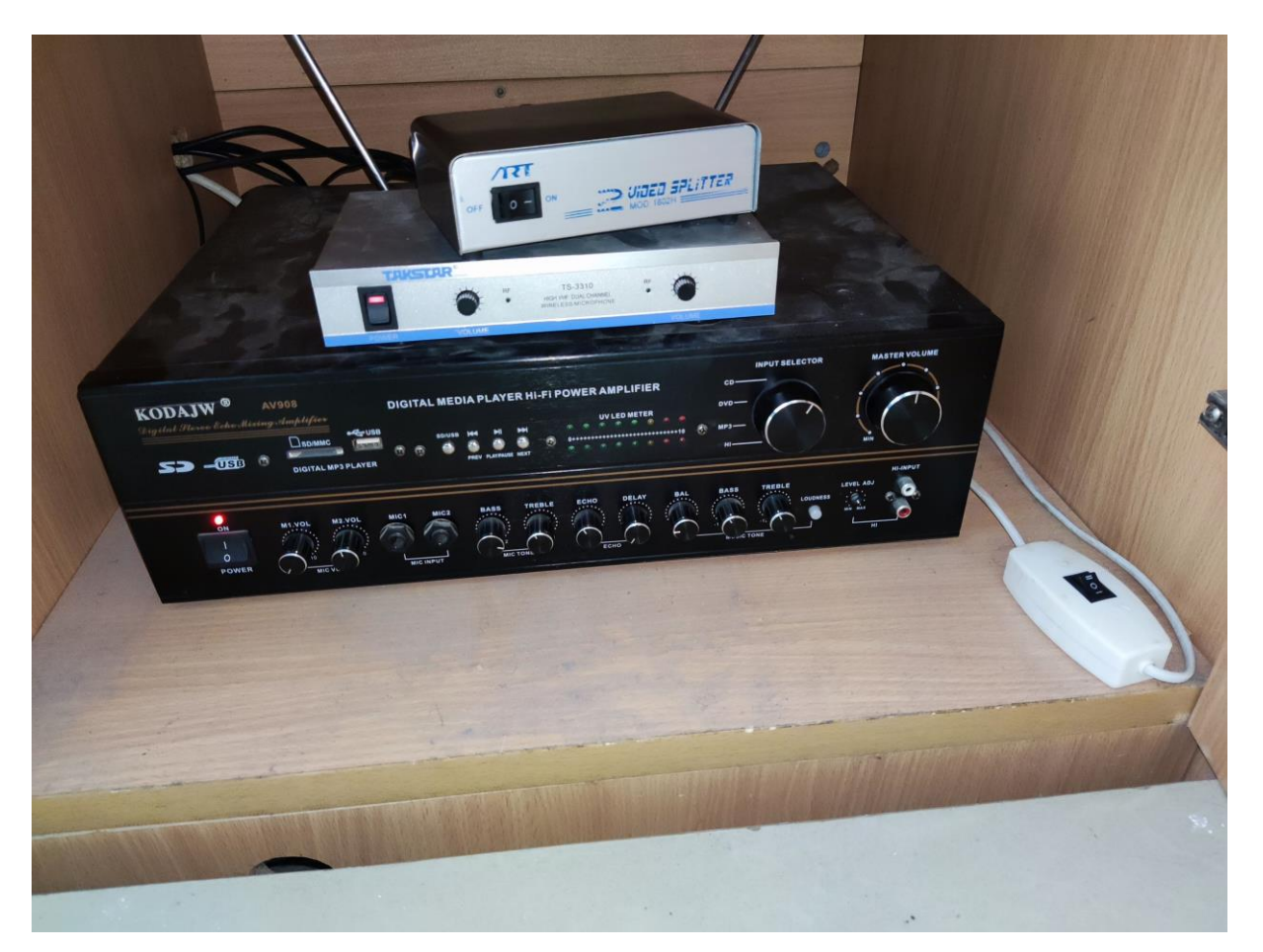

如上图型号中控,需检查 INPUT SELECTOR 旋钮是否指向 DVD,以及 MASTER VOLUME 旋钮是否处于正常音量(一般指向第三格较为合适)。

)。

如有其他无法解决的问题请通过 OA 提交报修申请单,急需上课等紧急事态直接联系校 园信息化发展部。